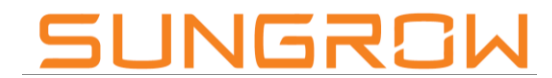

Clean power for all

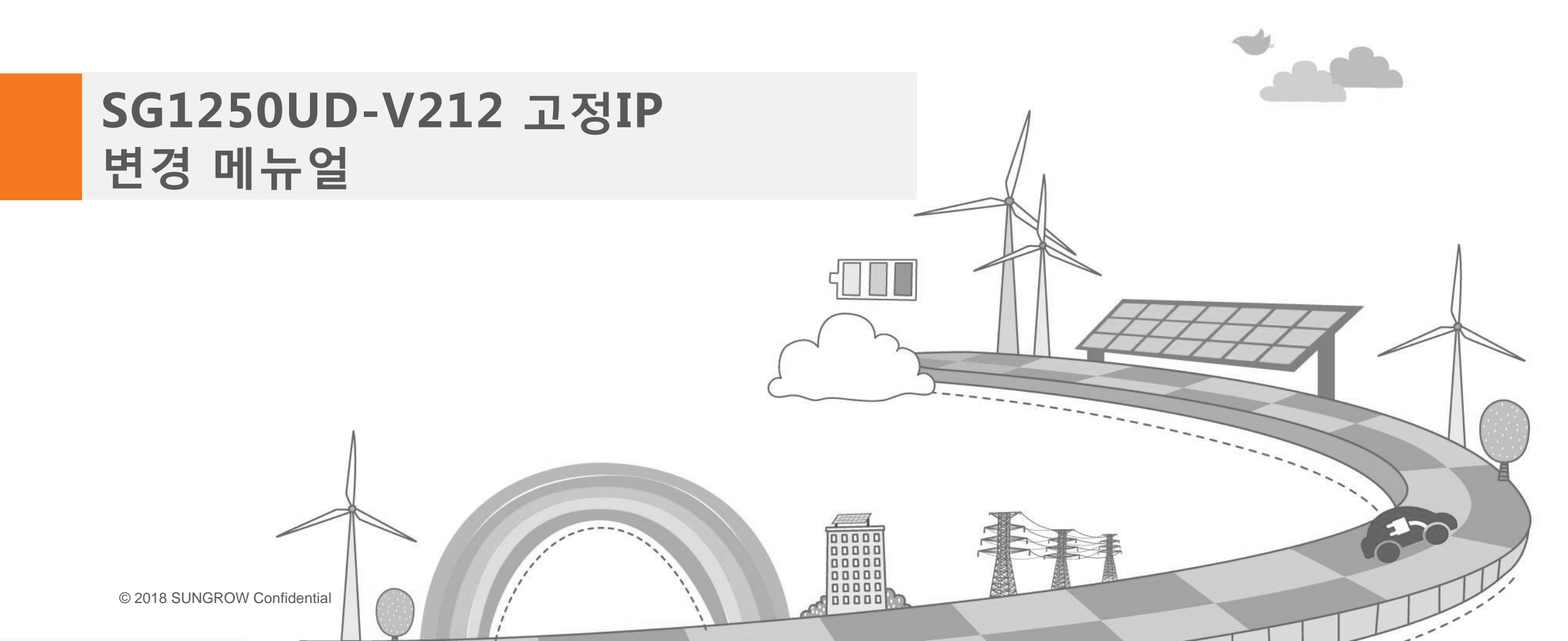

# IO software update

업데이트 전 확인사항

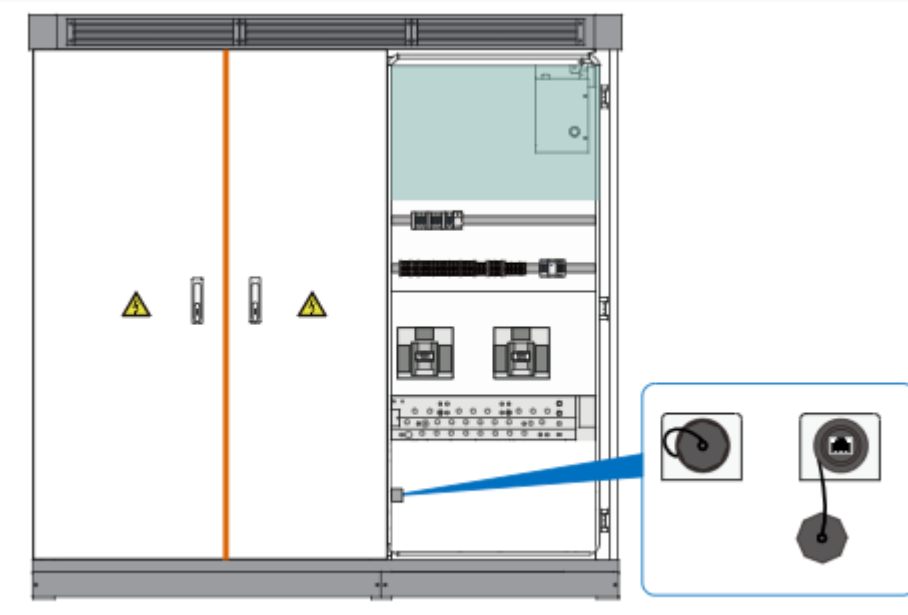

Fig. 7-11 Communication port

• 위의 그림과 같이 노트북과 인버터를 LAN선으로 연결

# IO software update

#### IO software 업데이트

| internet Protocol Version 4 (T                                                                                                    | CP/IPv4) Properties |
|----------------------------------------------------------------------------------------------------|---------------------|
| General                                                                                                    |                     |
| You can get IP settings assigned automatically if your network supports<br>this capability. Otherwise, you need to ask your network administrator<br>for the appropriate IP settings. |                     |
| C Obtain an IP address automatically                                                                                                    |                     |
| • Use the following IP address:                                                                                                    |                     |
| IP address:                                                                                                    | 192 . 168 . 0 . 2   |
| Subnet mask:                                                                                                    | 255.255.255.0       |
| Default gateway:                                                                                                    |                     |
| C Obtain DNS server address automatically                                                                                                    |                     |
| Use the following DNS server addresses:                                                                                                    |                     |
| Preferred DNS server:                                                                                                    |                     |
| Alternate DNS server:                                                                                                    | • •                 |
| Validate settings upon exit                                                                                                    |                     |
|                                                                                                    | OK Cancel           |

• 네트워크 설정 창에서 IP address, Subnet mask 변경 IP : 192.168.0.2 / Subnet mask : 255.255.255.0

## IO software update

#### IO software 업데이트

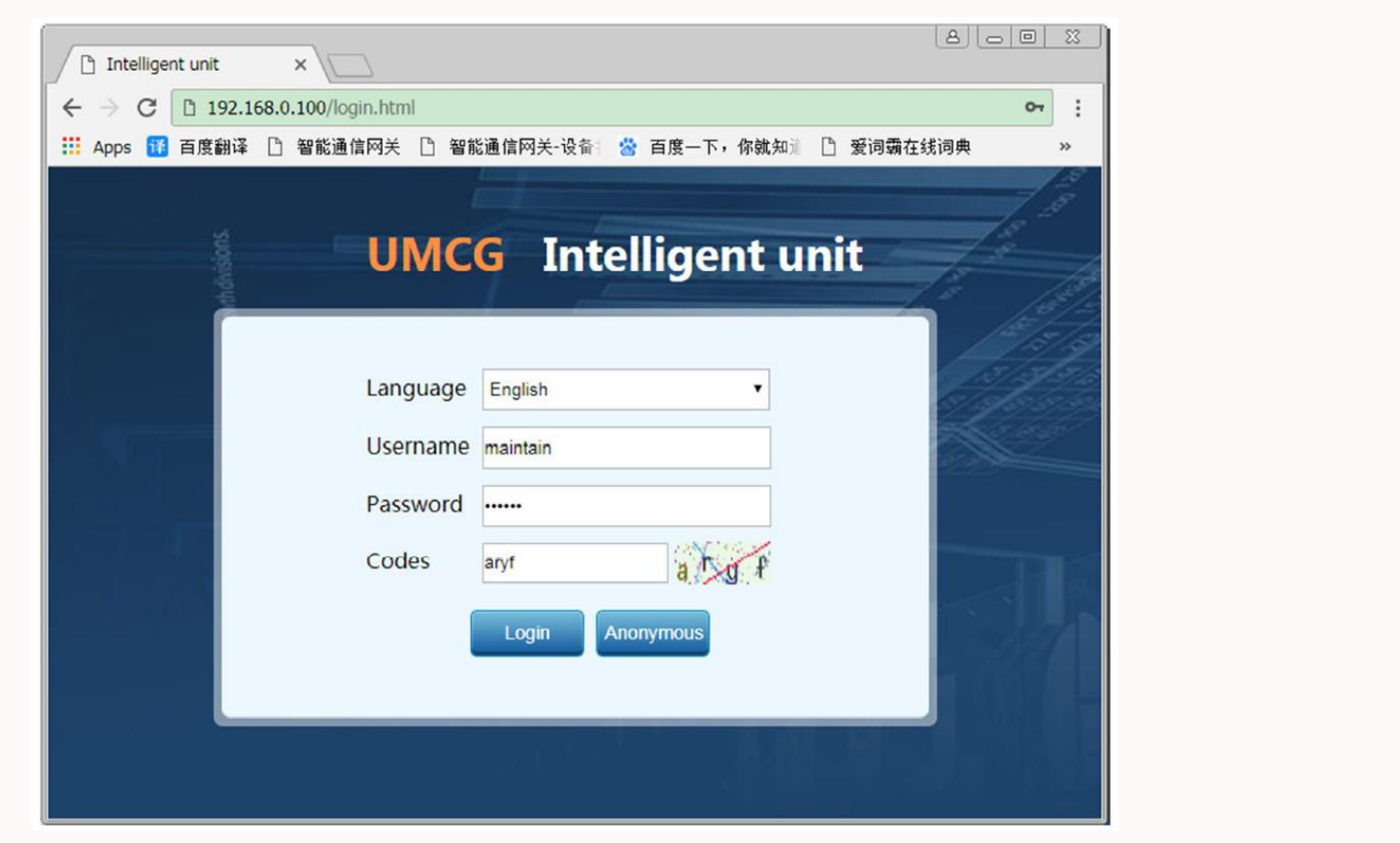

 크롬 브라우저를 통해 192.168.0.100 접속 후 ID, PW, 문자 code 입력 >> 로그인 ID : maintain / PW : adamg1

5

# 기타 설정 변경

### DHIP 설정 변경

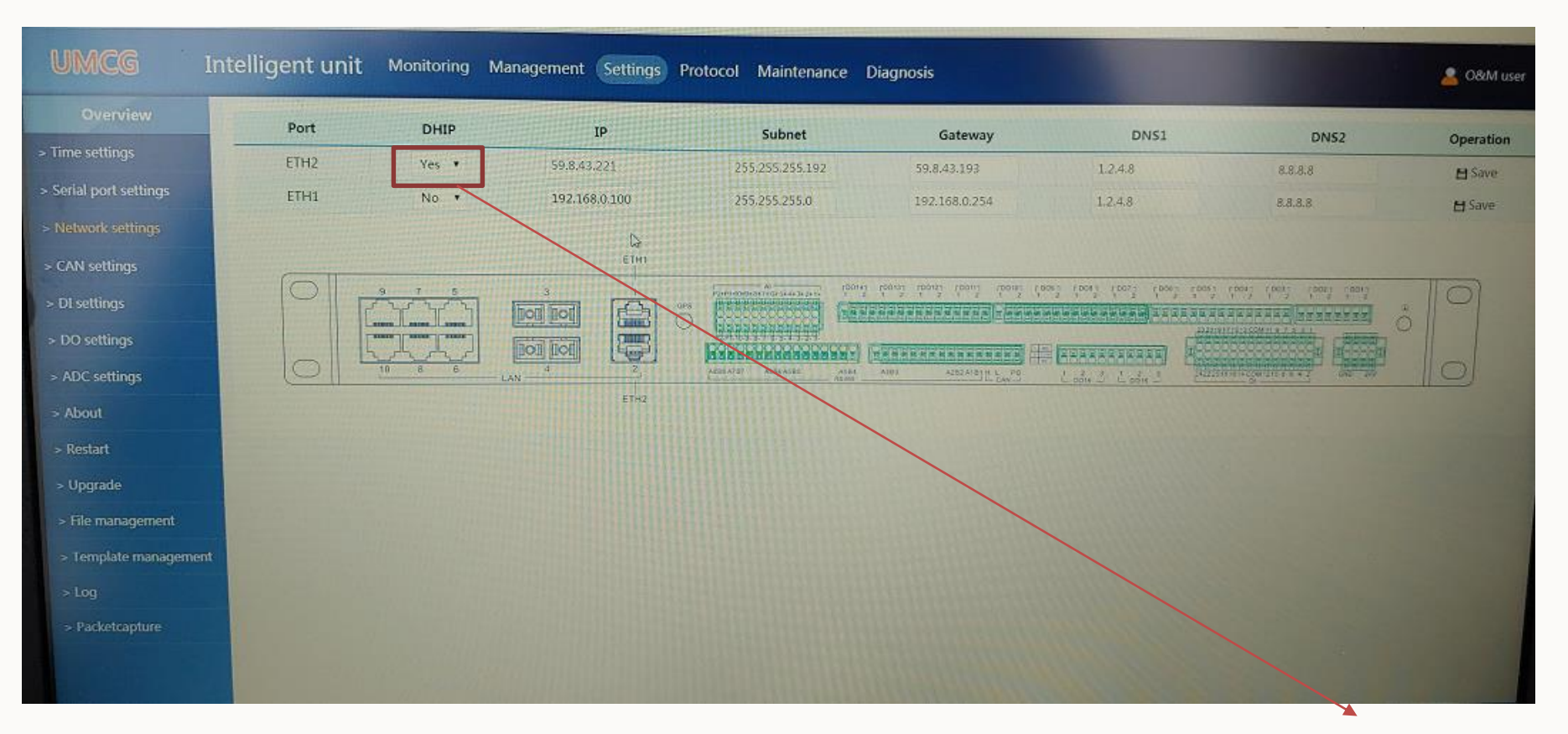

 Settings 클릭 >> Network settings 클릭 >> ETH2 DHIP설정을 Yes에서 No로 변경 후 우측 Save버튼 클릭 >> IP, Subnet, Gateway, DNS1, DNS2 변경 후 좌측 Restart메뉴에서 Restart 클릭 >> 재 로그인 후 ETH2 IP가 원하는 IP로 변경되었는지 확인! (LCD 상에서도 확인 요망)

# THANK YOU!